# Software Manual

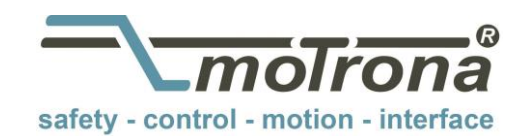

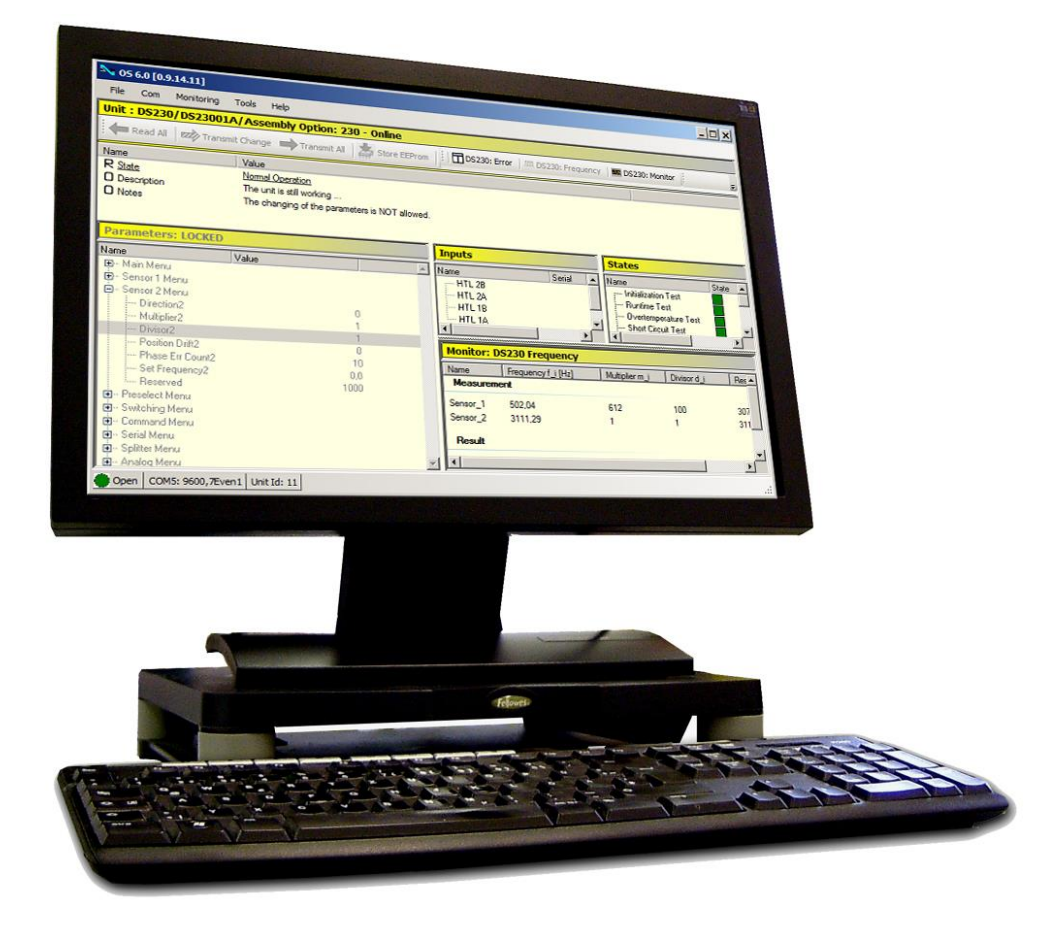

## OS6.0 Safety Operator Software for certified safety devices

#### Product features:

- For PCs and notebooks with Windows 7 or higher
- Easy parametrization, configuration and monitoring
- Additional editor tool for parameter file management
- Extensive features for test purposes and frequency calibration

| Version:                                  | Description:                                           |
|-------------------------------------------|--------------------------------------------------------|
| Manual: 0s60_Safety_01a_oi/March 15/kk/ag | First Edition                                          |
| <i>Software:</i> 0s6.0v0.9.16.3           |                                                        |
| Manual: Os60_Saftey_01b_oi/Aug. 15/ag     | Second version with diverse corrections and extensions |
| <i>Software:</i> 0s6.0v0.9.16.3           |                                                        |
|                                           |                                                        |
|                                           |                                                        |

#### Legal notices:

All contents included in this manual are protected by the terms of use and copyrights of motrona GmbH. Any reproduction, modification, usage or publication in other electronic and printed media as well as in the internet requires prior written authorization by motrona GmbH.

#### **Representation note:**

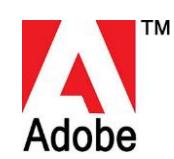

In order to represent this manual correctly, please only use the **"Adobe Acrobat® Reader**" software, which is downloadable for free on <u>https://get.adobe.com/de/reader/</u>. With other PDF reader programs, no perfect representation can be guaranteed.

## Table of Contents

| 1. | Gener       | al                                                      |          |
|----|-------------|---------------------------------------------------------|----------|
|    | 1.1         | Appropriate Use                                         | 4        |
| 2. | OS6.0       | Overview                                                | 4        |
|    | 2.1.        | Safety Mode                                             | 5        |
|    | 2.2.        | Structure and differences of the Safety Mode            | 5        |
|    | 2.3.        | Safety Components for DS2xx Units                       | 6        |
|    |             | 2.3.1. Info field                                       | 8        |
|    |             | 2.3.2. Parameter List                                   | 9        |
|    |             | 2.3.3. Inputs                                           |          |
|    |             | 2.3.4. States                                           | 15       |
|    |             | 2.3.5. IVIOIIIIOI                                       | 10       |
| 3  | Serial      | Configuration                                           | 25       |
| 0. | oonai       | 311 Overview                                            | 26       |
|    |             | 3.1.2 General Operating Elements                        |          |
|    |             | 3.1.3. Configuration Selection                          |          |
|    |             | 3.1.4. Operating Elements                               |          |
|    |             | 3.1.5. Status Information                               | 29       |
| 4. | Editor      | Tool for Parameter Files                                | 30       |
|    |             | 4.1.1. Opening the Editor                               |          |
|    |             | 4.1.2. Editor Components                                | 31       |
|    |             | 4.1.3. Editor Functionality                             |          |
|    | 10          | 4.1.4. Compatibility Requirements for the File Download |          |
|    | 4.Z.        | Data Excitative between File-Euror and USO.0 Window.    | <br>22   |
|    |             | 4.2.1. The Editor $\checkmark$ 0.56.0 Window            |          |
| 5. | Apper       | ndix                                                    |          |
| •  | 5 1         | Literature                                              | 36       |
|    | 5.1.<br>5.2 | Spacial Cases                                           | ວະ<br>ວດ |
|    | 5.2.<br>5.2 | System Boguiromonte                                     | ວບ       |
|    | 5.3.<br>5.4 | Jysicili nequilentente                                  | טט<br>דפ |
|    | 0.4.<br>E E | Table Directory                                         | ວ/<br>າດ |
|    | J.J.        | าสมเซ มแซนเบเง                                          |          |

# 1. General

This software manual describes handling and operation of the **OS6.0 Safety** operator software. The document consists of two main parts:

- Chapter 2 (see below) explains the Safety Mode in detail
- Chapter 5 "Attachments" includes additional and supplemental information

### 1.1 Appropriate Use

The **OS6.0** operator software described here is suitable for connection, parameterization, operation and simulation of certified safety devices.

All compatible device types will be detected immediately after connecting to a PC with a launched OS6.0 software and provided with the appropriate working environment and all available windows and components.

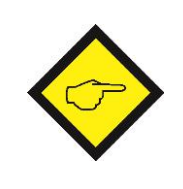

**Please note:** The illustrations, screenshot's and various text passages in this software manual are indicated with "**DS230**" as reference, but are also applying to the other DS2xx device versions (e.g. DS236, DS240 and DS246) or devices that could be used with the previous version OS3.2.

# 2. OS6.0 Overview

The following figure is showing an already started OS6.0 with state "Searching unit...":

| <b>№ 05 6.0</b> [: | 1.0.0.0]                               |              |                                |             |         | <u>- 🗆 ×</u> |
|--------------------|----------------------------------------|--------------|--------------------------------|-------------|---------|--------------|
| File Com           | Monitoring Tools Help                  |              |                                |             |         |              |
| Unit : Sea         | rching unit                            |              |                                |             |         |              |
| Read /             | All 🛛 🚾 Transmit Change 🔲 Transmit All | Store EEProm | Counter    🔤 Monitor    🗄 🔛 Un | nit Save As |         |              |
| Paramete           | rs                                     |              | Inputs                         |             | Outputs |              |
| Name               | Value                                  |              | Name Se                        | rial Extern | Name    | State        |
|                    |                                        |              |                                |             |         |              |
| Open CO            | 0M18: 9600,7Even1 Unit Id: 11          |              |                                |             |         |              |

### 2.1. Safety Mode

The OS6.0 software includes a "Safety Mode" as a different additive component. This is used exclusively for connecting **certified safety devices of the series DS2xx**.

Auto-switch to safety mode: If a safety device is connected, the surface will detect automatically its device type and switchover to the special working environment of the safety component. An active safety mode can be recognized by the yellow colored windows of the working environment (blue color in in standard mode).

### 2.2. Structure and differences of the Safety Mode

The **OS6.0 "Safety Mode"** screen is similar to the conventional OS6.0 version, but includes five instead of four display elements. If no safety unit is connected, initially the standard OS6.0 opens. Only when connecting a safety unit, the entire safety-version (with all five display elements) is accessible.

A navigation menu as well as a toolbar with buttons allow an easy and intuitive operation of these elements. Not available parts and features are automatically displayed "grayed out".

Overview of all components:

| S 6.0 [0.9.12.18]                         |                          |                    |                   | <u> </u> |
|-------------------------------------------|--------------------------|--------------------|-------------------|----------|
| File Com Monitoring Tools Help            |                          |                    |                   |          |
| Unit : DS230/DS23001A/Assembly Option: 2  | <mark>30 - Online</mark> |                    |                   |          |
| Read All 🗠 Transmit Change 🖛 Transmit All | Store EEProm             | M DS230: Frequency | DS230: Monitor    | Ŧ        |
| Name Value                                |                          |                    |                   |          |
| info field                                |                          |                    |                   |          |
| Parameters                                | Inputs                   |                    | States            |          |
| Name Value                                | Name                     | Serial Exte        | Name              | State 🔺  |
| list of<br>parameters                     | list of<br>inputs        |                    | list of<br>states | ×        |
|                                           | Monitor: DS230           |                    |                   |          |
|                                           | DS230 mc                 | onitor field       |                   |          |
| Open COM5: 9600,7Even1 Unit Id: 11        |                          |                    |                   |          |

Figure 2-1 Overview "OS6.0 Safety Mode"

The individual elements are described on the following page.

OS6.0 Components:

- Info (see chapter <u>2.3.1</u>) Shows important state information of the connected safety device.
- **Parameter** (see chapter <u>2.3.2</u>) This component contains a parameter list, which is used to display and change the parameters of the connected unit.
- Inputs (see chapter <u>2.3.3</u>)
   Serves as pure information display for the respective states of the HTL control and command inputs.
- Status (see chapter <u>2.3.4</u>)
   Summarizes important information about various safety tests and the setting of the DIL switch.
  - Monitor (see chapter 2.3.5) A special feature of the Safety Mode is an extended functionality of the monitor component. Three different display windows are available:
    - 1. DS2xx Error
    - 2. DS2xx Frequency
    - 3. DS2xx Monitor

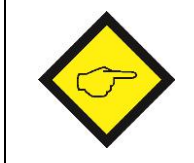

Please note: Fonts and colors can vary depending on the respective Windows settings.

## 2.3. Safety Components for DS2xx Units

The different components of the Safety Mode interdependent. The chart on the following page is intended to illustrate the respective dependencies.

- The **Status** component controls the behavior of the OS6.0. This component reads permanently the test results and the DIL switch settings from the connected DS2xx (1), evaluates these values and returns the result in the info field (2).
- At the same time the result of the DIL switch evaluation serves for enabling (or disabling) the parameter entry in the parameter list (3) and to release the data transfer in the editor (4). Data saving of the parameters via editor is always possible (5).
- After enabling the parameter entry, the actual monitor page can be defined for the DS2xx Monitor (6).
- Further the frequency of both connected sensors resp. encoders can be calibrated by using the monitor component DS2xx Frequency (7).
- The components **Inputs** and **DS2xx Errors** will complete the chart on the next page. Both components do <u>not</u> influence each other. Further they are <u>not</u> influenced by the other three components.

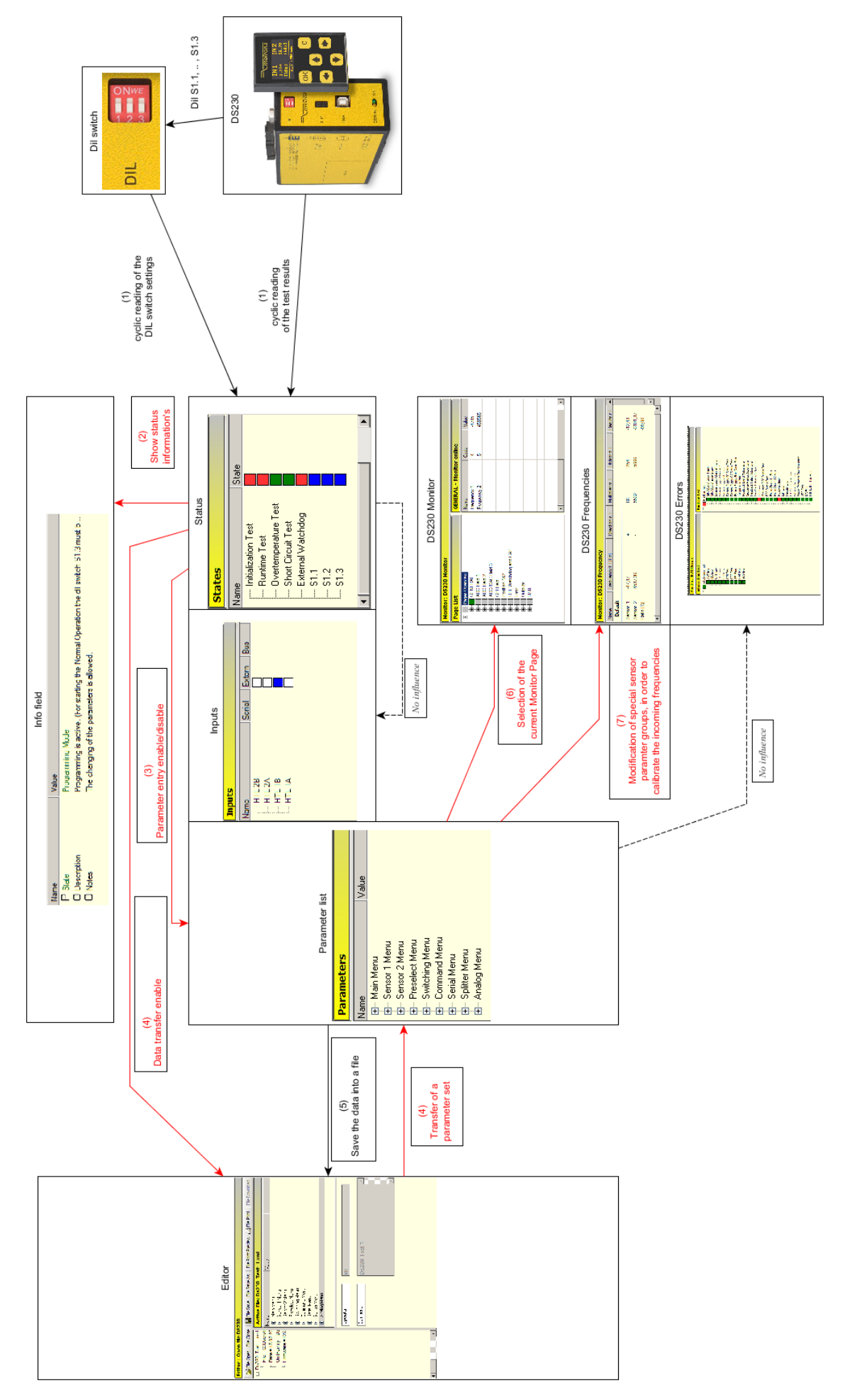

Figure 2-2 Overview "OS6.0 Safety Mode / Dependencies of the different components

#### 2.3.1. Info field

The info field shows the most important status information about the operating conditions of the connected safety unit.

| Name          | Value                                                                                |
|---------------|--------------------------------------------------------------------------------------|
| P State       | Programming Mode                                                                     |
| O Description | Programming is active. (For starting the Normal Operation the dil switch S1.3 must b |
| O Notes       | The changing of the parameters is allowed.                                           |
|               |                                                                                      |

Figure 2-3 Info-Field State "Programming Mode"

More about the exact relationship of the various states and their detailed explanation are described in the actual DS2xx [1] user manual.

Depending on setting of the DIL switch, the safety unit can assume one of the following operating states: Factory Settings, Programming Mode and Normal Operation.

The operating states are recognizable by the info field entrees:

| State            | Name |             | Value                                                  |
|------------------|------|-------------|--------------------------------------------------------|
|                  | F    | State       | Factory Settings                                       |
|                  |      |             | Factory Setting is active.                             |
| Factory Settings | 0    | Description | (For starting the Normal Operation the dil switch S1.1 |
|                  |      |             | must be set to on.)                                    |
|                  | 0    | Notes       | The changing of the parameters is NOT allowed.         |
|                  |      |             |                                                        |
|                  | Р    | State       | Programming Mode                                       |
|                  |      |             | Programming is active.                                 |
| Programming Mode | O    | Description | (For starting the Normal Operation the dil switch S1.3 |
|                  |      |             | must be set to on.)                                    |
|                  | 0    | Notes       | The changing of the parameters is allowed.             |
|                  |      |             |                                                        |
|                  | R    | State       | Normal Operation                                       |
| Normal Operation | Ο    | Description | The unit is still working                              |
|                  | 0    | Notes       | The changing of the parameters is NOT allowed.         |

 Table 2-1 Info Field / Indication of Operating States

During **Normal Operation** the OS6.0 surface is able to detect and display errors automatically. The table shows a list of possible errors:

| Error category  | Nan | ne          | Value                                          |
|-----------------|-----|-------------|------------------------------------------------|
|                 | Ε   | State       | ERROR                                          |
| Selftest error  | Ο   | Description | During the self-test an ERROR has occurred.    |
|                 | Ο   | Notes       | The changing of the parameters is NOT allowed. |
|                 |     |             |                                                |
|                 | Ε   | State       | ERROR                                          |
| Operation error | 0   | Description | During an operation an ERROR has occurred.     |
|                 | Ο   | Notes       | The changing of the parameters is NOT allowed. |
|                 |     |             |                                                |
| Solftost and    | Ε   | State       | ERROR                                          |
| operation error | 0   | Description | Both self-test and operations are FAULTY.      |
|                 | 0   | Notes       | The changing of the parameters is NOT allowed. |

 Table 2-2
 Info
 Field/
 Error
 State
 Indication

The exact error handling can be found in the actual DS2xx [1] user manual.

#### 2.3.2. Parameter List

The parameter list is used to display resp. change the device parameters.

![](_page_8_Picture_6.jpeg)

Device parameter changes are only allowed resp. enabled in the Programming Mode.

With each other state are changings (read from or write to the unit) of parameter sets blocked resp. disabled. The respective component is then grayed out automatically:

| Programming Mode:                                                                                                    | Factory Settings, Normal Operation:                                                                                                    |
|----------------------------------------------------------------------------------------------------|----------------------------------------------------------------------------------------------------|
| Parameters                                                                                                    | Parameters: LOCKED                                                                                                    |
| Name Value                                                                                                    | Name Value                                                                                                    |
| <ul> <li>Main Menu</li> <li>Sensor 1 Menu</li> <li>Sensor 2 Menu</li> <li>Preselect Menu</li> <li>Switching Menu</li> <li>Command Menu</li> <li>Serial Menu</li> <li>Splitter Menu</li> <li>Analog Menu</li> </ul> | <ul> <li>Main Menu</li> <li>Sensor 1 Menu</li> <li>Sensor 2 Menu</li> <li>Preselect Menu</li> <li>Switching Menu</li> <li>Command Menu</li> <li>Serial Menu</li> <li>Splitter Menu</li> <li>Analog Menu</li> </ul> |
| Figure 2-4 Parameter list / Programming Mode                                                                                                    | Figure 2-5 Parameter list "disabled"                                                                                                    |

The operating states can be defined by using the DIL switch S1 - see DS2xx [1] user manual.

The effects of parameter list enabling/disabling are described in the chapters  $\underline{4}$  (Editor Tool) and  $\underline{2.3.5}$  (Monitor).

#### **2.3.2.1.Edit Parameter Values**

The following example for the parameter **Multiplier1** shows how to edit, read or transmit single parameter values:

| Double-click the parameter value                                                                                    | <ul> <li>Sensor 1 Menu</li> <li>Direction1</li> <li>Multiplier1</li> <li>Divisor1</li> <li>Position Drift1</li> <li>Phase Err Count1</li> <li>Set Frequency1</li> <li>Reserved</li> </ul> | 0<br>1<br>1<br>0<br>10<br>0,0<br>1000  |
|----------------------------------------------------------------------------------------------------|----------------------------------------------------------------------------------------------------|----------------------------------------|
| an editing window opens:                                                                                            | <ul> <li>Sensor 1 Menu</li> <li>Direction1</li> <li>Multiplier1</li> <li>Divisor1</li> <li>Position Drift1</li> <li>Phase Err Count1</li> <li>Set Frequency1</li> <li>Reserved</li> </ul> | 0<br>1<br>0<br>10<br>0,0<br>1000       |
| Now the value can<br>be changed (e. g.15).                                                                          | <ul> <li>Sensor 1 Menu</li> <li>Direction1</li> <li>Multiplier1</li> <li>Divisor1</li> <li>Position Drift1</li> <li>Phase Err Count1</li> <li>Set Frequency1</li> <li>Reserved</li> </ul> | 0<br>15<br>1<br>0<br>10<br>0,0<br>1000 |
| By pressing <b>Enter</b> , the changed value is accepted and marked in red, <u>but not</u> transmitted to the unit. | <ul> <li>Sensor 1 Menu</li> <li>Direction1</li> <li>Multiplier1</li> <li>Divisor1</li> <li>Position Drift1</li> <li>Phase Err Count1</li> <li>Set Frequency1</li> <li>Reserved</li> </ul> | 0<br>15<br>1<br>0<br>10<br>0,0<br>1000 |

![](_page_9_Picture_3.jpeg)

Please note the exceptions for parameters in the appendix (see chapter <u>5.2</u>).

#### 2.3.2.2.Read Single Parameters

![](_page_10_Figure_1.jpeg)

After reading the parameter is automatically marked black.

#### **2.3.2.3.Functions for several parameters simultaneously**

For simultaneous reading and transmission of several parameters, the features **Read All**, **Transmit All**, **Transmit Change** und **Store EEProm** can be used. All these functions are activated by the respective buttons in the toolbar.

Before executing these functions, a security check must be agreed, because all these features will have a significant impact on the DS2xx and the OS6.0. If the security check is not approved, the corresponding feature cannot be executed.

#### 2.3.2.4.Read All

| Button     | Description                                                                                                    |
|------------|----------------------------------------------------------------------------------------------------|
| 🗲 Read All | All parameters of the connected unit will be read and all current parameters <u>overwritten</u> in the parameter list. All parameters will be marked black.                                                                                                 |
|            | Security check:                                                                                                    |
|            | Attention: override of the current data set                                                                                                    |
|            | All parameters will be read out of the unit and override the current<br>data set of the Os6.<br>All parameter changes that not yet have been transmitted<br>(marked in red) will be lost.<br>Proceed reading all parameters press yes, for cancel press no. |
|            | Yes No                                                                                                    |

Table 2-3 Read All

#### 2.3.2.5.Transmit All

| Button         | Description                                                                                                    |
|----------------|----------------------------------------------------------------------------------------------------|
| + Transmit All | All parameters will be transmitted to the unit and marked <b>orange</b> . Then the transmitted DS2xx parameters will be activated automatically by the OS6.0.                                    |
|                | After activation, all parameters are automatically read back and compared internally. If they match, the respective parameters are automatically marked green.                                   |
|                | Security check:                                                                                                    |
|                | Attention - TransmitAll: changing of unit parameters                                                                                                    |
|                | All parameters will be send from OS6 to the DS230.<br>The current data set of the DS230 will be completly overwritten.<br>Proceed transmitting all parameters press yes,<br>for cancel press no. |
|                | Yes No                                                                                                    |

Table 2-4 Transmit All

#### 2.3.2.6.Transmit Change

| Button             | Description                                                                                                    |  |  |
|--------------------|----------------------------------------------------------------------------------------------------|--|--|
| ∞⊅ Transmit Change | Only the changed ( <b>red</b> marked) parameters are transmitted to the unit.<br>Apart from this, the actions <b>Transmit Changed</b> and <b>Transmit All</b> are identical.                                          |  |  |
|                    | Security check:                                                                                                    |  |  |
|                    | Attention - TransmitChanged: changing of unit parameters                                                                                                    |  |  |
|                    | All modified parameters (marked id red) will be send from OS6 to the DS230.<br>Parts of the current data set of the DS230 will be overwritten.<br>Proceed transmitting all parameters press yes, for cancel press no. |  |  |
|                    | Yes No                                                                                                    |  |  |

Table 2-5 Transmit Change

#### 2.3.2.7.Store EEProm

| Button       | Description                                                                                                    |
|--------------|----------------------------------------------------------------------------------------------------|
| Store EEProm | Save all parameters to the EEPROM. This type of storage has no influence on the parameter colors in the parameter list.        |
|              | Security check:                                                                                                    |
|              | Attention - Store EEProm: storing of unit parameters                                                                           |
|              | All parameters in the DS230 will be stored in the EEProm.<br>Proceed storing all parameters press yes,<br>for cancel press no. |
|              | Yes No                                                                                                    |

 Table 2-6
 Save Parameters to the EEProm

#### 2.3.2.8.Save Parameters as File

| Button       | Description                                                                                                    |
|--------------|----------------------------------------------------------------------------------------------------|
| Unit Save As | By pressing the button <b>Unit Save as</b> , the file editor is displayed on the left side of the screen and the actual parameter set can be saved as a file. |

 Table 2-7 Save Parameters as File

#### 2.3.3. Inputs

The **Inputs** field is used purely as an information display, which shows the present switching states of the HTL control inputs at terminal **X10** of the DS2xx unit.

| Inputs                                       |        |        |     |
|----------------------------------------------|--------|--------|-----|
| Name<br>HTL 2B<br>HTL 2A<br>HTL 1B<br>HTL 1A | Serial | Extern | Bus |
|                                              |        |        |     |

Figure 2-6 Input Component

| Extern | Notice               |
|--------|----------------------|
|        | Input is <b>HIGH</b> |
|        | Input is LOW         |

 Table 2-8 Input Component/ Input States

A description of the inputs can be found in the actual DS2xx [1] user manual.

#### 2.3.4. States

The states component is divided into the both columns **Name** and **State**. The individual entries of are arranged in rows.

These entries are divided into two areas. The first five entries are test results, which provide information about the status of the connected unit.

The three entries in the screenshot below show the respective switching states of the DIL switch (S1.1, S1.2, S1.3):

![](_page_14_Picture_4.jpeg)

Figure 2-7 Status Component

The table below shows the possible states of the respective entries:

| Entry       | State | Notice                                     |
|-------------|-------|--------------------------------------------|
| Test result |       | The test was NOT successful.               |
|             |       | The test has been completed successfully.  |
| DIL switch  |       | The state of the DIL switch slider is ON.  |
|             |       | The state of the DIL switch slider is OFF. |

 Table 2-9 Status Component / Entry States

More information about the entries can be found in the actual DS2xx [1] user manual.

#### 2.3.5. Monitor

With its three monitor windows (**DS2xx Errors**, **DS2xx Frequency** and **DS2xx Monitor**) Safety Mode offers extensive monitoring possibilities for the DS2xx.

Only one of these monitor windows can be active at one time. The selection of the respective display element can be done via the navigation menu **Monitoring** or by using the corresponding **Button** of the toolbar.

List of available display elements:

| Display element | Selection by     |                    |
|-----------------|------------------|--------------------|
|                 | Menu             | Button             |
| DS2xx Errors    | DS230: Errors    | DS230: Error       |
| DS2xx Frequency | DS230: Frequency | M DS230: Frequency |
| DS2xx Monitor   | DS230: Monitor   | DS230: Monitor     |

Table 2-10 Monitor / Display Element for Monitor Selection

#### 2.3.5.1.DS2xx Errors

This monitor shows a detailed itemization of the several error indicators:

![](_page_15_Figure_8.jpeg)

Figure 2-8 Monitor / DS2xx Errors The itemization is divided into two groups: Initialization Test (left) and Runtime Test (right). The **Initialization Test** shows all indicators which are checked once when startup resp. booting the safety unit. The **Runtime Test** shows all indicators which are cyclically checked each time <u>after starting resp. booting</u> the unit.

The error identification is shown in the following table.

| Display | Description                |
|---------|----------------------------|
|         | Indicator reports an error |
|         | No error occurred          |

 Table 2-11 Monitor / DS2xx Errors – Error Identification

More information about the several indicators can be found in the actual DS2xx [1] user manual.

#### 2.3.5.2.DS2xx Frequency

This monitor is mainly used as calibration-tool for the sensors connected to the unit. All calibration-related data resp. results are summarized in two groups (Measurement and Result):

| Monitor: DS230 Frequency |                    |                |             |             |   |  |  |
|--------------------------|--------------------|----------------|-------------|-------------|---|--|--|
| Name                     | Frequency f_i [Hz] | Multiplier m_i | Divisor d_i | Results r_i |   |  |  |
| Measuren                 | nent               |                |             |             |   |  |  |
| Sensor 1                 | 481,76             | 1              | 1           | 481,76      |   |  |  |
| Sensor 2                 | 704,67             | 1710           | 2517        | 478,74      |   |  |  |
| Result                   |                    |                |             |             |   |  |  |
| Ratio [%]                |                    |                |             | 0,63        | - |  |  |

Figure 2-9 Monitor / DS2xx Frequency

The **Measurement** group displays all important information for both connected sensors. The current frequencies of both sensors are read cyclically from the DS2xx. The corresponding column of this component is automatically updated with these values.

The **Result** group will show the result of the calibration.

#### 1.1.1.1.1 Frequency Calibration via OS6.0

The frequencies can be calibrated directly in the parameter list of the DS2xx unit:

![](_page_17_Figure_2.jpeg)

Figure 2-10 Monitor / DS2xx Frequency Calibration

- This calibration is only in the Programming Mode accessible.
- Please go to the chapter <u>2.3.2</u> to learn more about the different colors and parameter values.

Values and colors of the respective parameters are automatically transferred from the parameter list to the **DS2xx Frequency** monitor component.

With each change, the result of the calibration will be calculated automatically and entered in the corresponding column of the result group.

A calibration only makes sense if the measured frequencies for both sensors are higher than zero. In all other cases a warning information appears (see table):

| Display Ratio [%]                                                        | Meaning                                  | Notice                     |  |
|--------------------------------------------------------------------------|------------------------------------------|----------------------------|--|
| Indication of the relative<br>deviation in a range of<br>[-100 % ;100 %] | Both frequencies<br>are higher than zero | Calibration possible       |  |
|                                                                          |                                          |                            |  |
|                                                                          |                                          | Sensor 1 standstill or     |  |
| F1 are zero                                                              | of consor 1 is zoro                      | not connected.             |  |
|                                                                          |                                          | ➡ No calibration possible  |  |
|                                                                          |                                          | Sensor 2 standstill or     |  |
| F2 are zero                                                              | of concer 2 is zero                      | not connected.             |  |
|                                                                          |                                          | ➡ No calibration possible  |  |
|                                                                          | Both mossured                            | Both sensors standstill or |  |
| F1 and F2 are zero                                                       |                                          | not connected.             |  |
|                                                                          |                                          | ➡ No calibration possible  |  |

Table 2-12 Monitor / DS2xx Frequency - Calibration Conditions

More about the calibration procedure can be found in the actual DS2xx [1] user manual.

#### 2.3.5.3.DS2xx Monitor

This feature provides an easy way to monitor the state of the DS2xx. An exact description of several monitor parameters and its arrangement can be found in the actual DS2xx [1] user manual.

#### 1.1.1.1.2 Overview

The DS2xx Monitor shows two columns: Page List (left) and Monitor (right)

| Monitor: DS230 Monitor                                                                                                    |   |                                                                             |                  |                           |                                                             |
|----------------------------------------------------------------------------------------------------|---|-----------------------------------------------------------------------------|------------------|---------------------------|-------------------------------------------------------------|
| Page List                                                                                                    |   | Page 9: USB - Monitor online                                                |                  |                           |                                                             |
| Page List Page 9: USB       Assembly option      Selftest Error      MLO Error Register      Frequency 1 [10 mHz]      Frequency 2 [10 mHz]      Frequency 2 [10 mHz]      Frequency Divergence      Reserved 1      Reserved 2      Max for OP-Mode      USB State      USB State      USB COM Register 1 | • | Page 9: USB - Monit<br>Name<br>Frequency 1 [10 mHz]<br>Frequency 2 [10 mHz] | Code<br>:4<br>:5 | Value<br>502440<br>521724 | Display Format (Decimal, Hex, Binary)<br>Decimal<br>Decimal |
| USB COM Register 1     USB COM Register 2     USB COM Register 3     USB COM Register 4     USB COM Register 4     USB COM Register 5     USB COM Register 6     Reserved     Reserved     USB Command disp     USB Serial Code 1     USB Serial Code 2                                                    | - |                                                                             |                  |                           |                                                             |

Figure 2-11 Monitor / DS2xx Monitor - Overview

**Page List** is used to display the selected parameter page resp. the data set. Further single or several monitor parameters which should be checked can be (de-)selected in the **Page List**. According to the respective selection, these parameters are automatically shown in the **Monitor** field.

The DS2xx Monitor offers the following processing and display modes:

| Modus           | Name            | Used for                                                                                                 |
|-----------------|-----------------|----------------------------------------------------------------------------------------------------|
| 1.Display Mode  | Monitor Offline | displaying the selected parameter page. After starting the DS2xx Monitor the monitor opens in this mode. |
| 2. Monitor Mode | Monitor Online  | cyclic reading and displaying of selected parameters.                                                    |
| 3. Editor Mode  | Editing Mode    | (de-)selection of single or several monitor parameters für the monitoring mode.                          |

Table 2-13 Overview / DS2xx Monitor

The handling of the **DS2xx Monitor** is very easy and can be done by using a pop-up menu or by the control buttons (as shown in the following figure):

| ∾ 05 6.0 [0.9.16.2]                                                                                                    |                                                                                                    |                                           |                      | <u>_   ×</u>                                |
|----------------------------------------------------------------------------------------------------|----------------------------------------------------------------------------------------------------|-------------------------------------------|----------------------|---------------------------------------------|
| File Com Monitoring Tools Help                                                                                                    |                                                                                                    |                                           |                      |                                             |
| Unit : DS230/DS23001B/Assembly Op                                                                                                    | otion: 230 - Online                                                                                                    |                                           |                      |                                             |
| Read All                                                                                                    | ansmit All 🛛 📩 Store EEProm 👘 🖬 DS230: Error 🛛 ML DS230: Freque                                                                                                    | ncy DS230: Monitor 🔴 Stop                 | C Editing            | Unit Save As                                |
| Name         Value           P State         Programming Mon           D Description         Programming is a           Notes         The changing of | de<br>ctive. (For starting the Normal Operation the dil switch S1.3 must b<br>the parameters is allowed.                                                                                                    | Control buttons                           |                      |                                             |
| Parameters                                                                                                    | Inputs                                                                                                    | States                                    |                      |                                             |
| Name Value                                                                                                    | Monitor: DS230 Monitor                                                                                                    |                                           |                      |                                             |
|                                                                                                    | Page List                                                                                                    | Page 9: USB - Monitor or                  | nline                |                                             |
| <ul> <li>General 2 Menta</li> <li>Switching Menu</li> <li>Command Menu</li> <li>Serial Menu</li> <li>Splitter Menu</li> <li>Analog Menu</li> </ul>    | Page 9: USB     X Assembly option     X Selftest Error     MLO Error Register     Error Status     Frequency 1 [10 mHz]     Frequency 2 [10 mHz]     Frequency 2 [10 mHz]     Frequency 2 [10 mHz]     X Reserved 1     X Reserved 1     X Reserved 2     X Max for OP-Mode     USB COM Register 1     VUSB COM Register 2     USB COM Register 3     VUSB COM Register 5     VUSB COM Register 6     Reserved     X Reserved     X BS COM Register 6     X Reserved     X USB COM Register 6     X Reserved     X USB COM Register 6     X USB COM Register 6     X USB Serial Code 1     X USB Serial Code 1 | Name<br>Frequency 1 [10 mHz]<br>e 9: USB< | Code<br>:4<br>:5<br> | Value 0 0 0 0 0 0 0 0 0 0 0 0 0 0 0 0 0 0 0 |
|                                                                                                    | USB Control                                                                                                    |                                           |                      | F                                           |
| Open ActuelSetting - COM5: 9600, 7Even 1                                                                                                    | Jnit Id: 11                                                                                                    |                                           |                      |                                             |

Figure 2-12 Monitor / DS2xx Monitor / Popup-Menu and Control Buttons

#### 1.1.1.1.3 Selection of the Parameter Set

To select a respective parameter set, the parameter **Serial Page** from the **Serial Menu** in the parameter list is used:

![](_page_19_Figure_4.jpeg)

Figure 2-13 Monitor / DS2xx Monitor / Page Selection by Parameter

The page changes automatically <u>after a successful transfer</u> of the **Serial Page** parameter (see above) or after reading this parameter from the connected DS2xx unit. After page changing the display mode <u>always</u> switches into the **Monitor Offline** state.

#### 1.1.1.1.4 Display Mode: Monitor Offline

**Monitor Offline** is a pure display mode, which indicates the current selected data set or the parameters, which are selected for monitoring. It is possible to change from this mode to both other modes.

#### Page List

The **Page List** (left column) displays automatically the data set, that is selected by the **Serial Page** parameter. The following figure shows an example of the data set "Page 9: USB".

| Monitor: DS230 Monitor |         |                      |                               |         |                |  |
|------------------------|---------|----------------------|-------------------------------|---------|----------------|--|
| Page List              |         | Page 9: USB - Monit  | Page 9: USB - Monitor offline |         |                |  |
| ⊡ <b>_</b> Page 9: USB | <b></b> | Name                 | Code                          | Value   | Display Format |  |
| Assembly option        |         | Frequency 1 [10 mHz] | :4                            | Offline | Decimal        |  |
| Selftest Error         |         | Frequency 2 [10 mHz] | :5                            | Offline | Decimal        |  |
| MLO Error Register     |         |                      |                               |         |                |  |
| Error Status           |         |                      |                               |         |                |  |
| Frequency 1 [10 mHz]   |         |                      |                               |         |                |  |
| Frequency 2 [10 mHz]   |         |                      |                               |         |                |  |
| Frequency Divergence   |         |                      |                               |         |                |  |
| Reserved 1             |         |                      |                               |         |                |  |

Figure 2-14 Page List / DS2xx Monitor / Monitor Offline

All parameters that should be monitored by the Monitor are marked with an  $\checkmark$  icon. All other parameters are marked with an  $\asymp$  icon.

#### Monitor Field

The **Monitor field** (right column) contains all parameters which should be monitored. The example above shows the parameters "Frequency 1 [10 mHz]" und "Frequency 2 [10 mHz]".

The Monitor field is based on four-columns:

| 1. Name               | 2. Code               | 3. Value                                                           | 4. Display Format           |
|-----------------------|-----------------------|--------------------------------------------------------------------|-----------------------------|
| Name of the parameter | Code of the parameter | To identify the Monitor Offline state always "Offline" is entered. | Not relevant for this mode. |

 Table 2-14 Monitor Field / Columns

#### Switching to the other Modes

To change into another mode either the popup menu of the **Page List** or the toolbar buttons can be used. The table shows a list of available selection items:

| Mode                            | Selection by |                                  |                |
|---------------------------------|--------------|----------------------------------|----------------|
|                                 | Popup-Menu   |                                  | Control-Button |
| Monitoring Mode: Monitor Online | •            | Starting Monitor for Page 9: USB | 🔵 Start        |
| Editor Mode: Editing Mode       | ¢            | Editing Page 9: USB              | C Editing      |

 Table 2-15 Monitor Field / Switching to the other Modes

#### 1.1.1.1.5 Monitoring Mode: Monitor Online

This is the mode for the actual monitoring

#### Page List

The Page List (see below) is only used for displaying the parameter of the current page:

| Monitor: DS230 Monitor                                                                                                    |                                                      |                              |                           |                                        |  |
|----------------------------------------------------------------------------------------------------|------------------------------------------------------|------------------------------|---------------------------|----------------------------------------|--|
| Page List                                                                                                    | Page 9: USB - Monit                                  | Page 9: USB - Monitor online |                           |                                        |  |
| Page 9: USB     Assembly option     Selftest Error     MLO Error Register     Frequency 1 [10 mHz]     Frequency 2 [10 mHz] | Name<br>Frequency 1 [10 mHz]<br>Frequency 2 [10 mHz] | Code<br>:4<br>:5             | Value<br>502440<br>521724 | Display Format (<br>Decimal<br>Decimal |  |
| K Frequency Divergence     K Reserved 1                                                                                     |                                                      |                              |                           |                                        |  |

Figure 2-15 Monitor / DS2xx Monitor / Monitor Online

#### Monitor Field

All parameters entered in that list are cyclically read by the DS2xx unit and displayed in the Value column. The example above shows the parameters "Frequency 1 [10 mHz]" and "Frequency 2 [10 mHz]".

For each parameter an individual display format can be preselected (see table):

| Column                         | Meaning                                                                                             |                                        |                   |  |  |
|--------------------------------|----------------------------------------------------------------------------------------------------|----------------------------------------|-------------------|--|--|
| Name                           | Name of the paramet                                                                                 | er                                     |                   |  |  |
| Code                           | Code of the paramete                                                                                | er                                     |                   |  |  |
| Value                          | Indicates the currentl                                                                              | y read parameter value                 |                   |  |  |
| Display Format                 | Current display format in the <i>Monitor Online mode.</i><br>Three different formats are available: |                                        |                   |  |  |
|                                | Decimal Decimal display (standard)                                                                  |                                        |                   |  |  |
|                                | Hex 8-digit hexadecimal display                                                                     |                                        |                   |  |  |
| Binary 32-digit binary display |                                                                                                    |                                        |                   |  |  |
|                                | The format can be ch                                                                                | anged by clicking on the corresponding | g parameter line. |  |  |

Table 2-16 Monitor Field / Display Formats

#### Switching to the other Modes

This mode only allows to change into the **Monitor Offline** display mode. For switchover either the popup menu of the **Page List** or the toolbar buttons can be used. The table shows a list of available selection items:

| Mode                         | Selection by                       |        |
|------------------------------|------------------------------------|--------|
|                              | Menu                               | Button |
| Display Mode Monitor Offline | Stopping Monitor for >Page 9: USB< | Stop   |

Table 2-17 Switching to "Monitor Offline"

#### 2.3.5.4. Editor-Modus: Editing Mode

Is used to select the parameters to be monitored.

#### 1.1.1.1.6 Page List

The left column **Page List** is used to check or uncheck the desired parameters. Checked parameters are marked by an activated checkbox ☑. Further these parameters are entered in the **Monitor Field** (see right column). Unchecked parameters are marked by a not activated □ checkbox.

| Monitor: DS230 Monitor |                       |                            |         |                         |  |
|------------------------|-----------------------|----------------------------|---------|-------------------------|--|
| Page List              | Page 9: USB - Editing | Page 9: USB - Editing Mode |         |                         |  |
| Edit Page 9: USB       | Name                  | Code                       | Value   | Display Format (Decimal |  |
| Assembly option        | Frequency 1 [10 mHz]  | :4                         | Offline | Decimal                 |  |
| Selftest Error         | Frequency 2 [10 mHz]  | :5                         | Offline | Decimal                 |  |
| MLO Error Register     |                       |                            |         |                         |  |
| Error Status           |                       |                            |         |                         |  |
| Frequency 1 [10 mHz]   |                       |                            |         |                         |  |
| Frequency 2 [10 mHz]   |                       |                            |         |                         |  |
| Frequency Divergence   |                       |                            |         |                         |  |
| Reserved 1             |                       |                            |         |                         |  |

Figure 2-16 Page List / DS2xx Monitor / Editing Mode

The parameter selection or deselection is done by simply clicking the checkbox of each parameter name. The **Monitor Field** is automatically updated accordingly.

#### 1.1.1.1.7 Monitor Field

Only the selected parameters are displayed in the **Monitor Field**. The available columns and meanings are shown below:

| Column         | Meaning                                                          |
|----------------|------------------------------------------------------------------|
| Name           | Name of the parameter                                            |
| Code           | Code of the parameter                                            |
| Value          | To identify the Editing Mode state, always "Offline" is entered. |
| Display Format | Not relevant for this mode.                                      |

Table 2-18 Monitor Field / Meanings

#### 1.1.1.1.8 Switching to the other Modes

This mode only allows to change into the **Monitor Offline** display mode. For switchover either the popup menu of the **Page List** or the toolbar buttons can be used. Two different types of switchover are available, either with or without a backup of the selected parameters. The following table shows a list of both available types:

| Name           | Switchover                                                  | Description                                                                                           |
|----------------|-------------------------------------------------------------|----------------------------------------------------------------------------------------------------|
| Close          | Menu: Closing the editing of >Page 9: USB<<br>Button: Close | Switches to the <b>Monitor</b><br><b>Offline</b> display mode,<br>WITHOUT backup.                     |
| Save and Close | Menu: Save and close editor Button: Save and close          | Saves the changes into a<br>config-file and switches<br>to the <b>Monitor Offline</b><br>display mode |

 Table 2-19 Mode Switchover

#### 2.3.6. Exception: Lost Connection ....

In case of an interrupted connection between the OS6.0 safety and the DS2xx unit, the following message appears:

| Connectio | on lost                             | X |
|-----------|-------------------------------------|---|
| <u> </u>  | Do you want to save the parameters? |   |
|           | <u>Y</u> es <u>N</u> o              |   |

Figure 2-17 "Lost Connection" Warning

Two options are then available to the user :

| Button             | Action                                                        |  |  |  |
|--------------------|---------------------------------------------------------------|--|--|--|
| click <b>Yes</b> : | All data can be saved as a fil by using the File Editor tool. |  |  |  |
|                    | This is the last chance to save the data!                     |  |  |  |
| click <b>No</b> :  | The data will not be saved.                                   |  |  |  |

 Table 2-20 Options in Case of a Lost Connection

Regardless of the selection above, all data will be deleted from the OS6.0.

![](_page_23_Picture_12.jpeg)

The OS6.0 surface cannot differentiate between a lost connection and a broken COM port. Therefore, both states are treated equally.

# 3. Serial Configuration

The configuration tool of the serial interface is accessed via the **Show com port settings** menu or alternatively by using the keyboard shortcut Ctrl + K (see Fig. Below).

| Com | Help                  |        |  |
|-----|-----------------------|--------|--|
| 5   | how com port settings | Ctrl+K |  |

Figure 3-1 Start Menu for Serial Configuration

Depending on whether a DS2xx, any compatible device or no device is connected, the configuration tool appears in different background-designs:

| Serial Settings                       | Serial Settings                                    |
|---------------------------------------|----------------------------------------------------|
| Exit Close Ok Update Default          | Exit Close Ok Update Default                       |
| Configuration                         | Configuration                                      |
| Configuration: SAFETY230_SERIES       | Configuration:                                     |
| Supported Unit: DS230                 | Default setting for all Units                      |
| Com Ports COM5                        | Com Ports                                          |
| Baud Rate 9600                        | Baud Rate 9600 -                                   |
| Settings 7Even 1                      | Settings 7Even1 💌                                  |
| Unit Id 11                            | Unit Id                                            |
|                                       |                                                    |
|                                       |                                                    |
|                                       |                                                    |
| Open COM5: 9600, 7Even1 Unit Id: 11   | Open COM5: 9600,7Even1 Unit Id: 11                 |
| Figure 3-2 Social DS2xx Configuration | Figure 3-3 Serial Configuration for Standard Units |

This manual describes only the serial configuration for the DS2xx unit.

#### 3.1.1. Overview

Structure of the configuration tool:

| Serial Settings                    |                                                |
|------------------------------------|------------------------------------------------|
| Exit Close   Ok Update Default     | <ul> <li>Button strip</li> </ul>               |
| Configuration                      | <ul> <li>Selection of configuration</li> </ul> |
| Supported Unit: DS230              | _ Information of<br>supported units            |
| Com Ports COM5                     |                                                |
| Baud Rate 9600 💌                   | - Configurations controls                      |
| Settings 7Even1                    |                                                |
| Unit Id 11                         |                                                |
|                                    |                                                |
|                                    |                                                |
|                                    |                                                |
| Open COM5: 9600,7Even1 Unit Id: 11 | <ul> <li>Status information</li> </ul>         |

Figure 3-4 Overview / Serial Configuration Tool

For general operation a button bar or a control menu available:

| Com | Monitoring        | Tools  | Help        |  |
|-----|-------------------|--------|-------------|--|
|     | Exit com port set | tings  | Ctrl+K      |  |
|     | Close com port    |        | Ctrl+O      |  |
|     | Ok                | С      | trl+Shift+O |  |
|     | Update com port   | list C | trl+Shift+U |  |
|     | Set default value | s C    | trl+Shift+D |  |

Figure 3-5 Operation Menu

The configuration selection allows to change between different settings. The respective selected configuration of supported units is displayed in the information box below the configuration-selection.

The four items **Com Ports**, **Baud Rate**, **Settings** and **UnitId** are used to select resp. set the COM-Port or unit number.

#### 3.1.2. General Operating Elements

The basic control elements to exit the configuration window and for opening or closing the COM ports are:

| Button | Menu                   |        | Notices                                                                             |
|--------|------------------------|--------|-------------------------------------------------------------------------------------|
| Exit   | Exit com port settings | Ctrl+K | Exit the configuration window without changes in the settings                       |
| Open   | Open com port          | Ctrl+O | Open the current COM port with <b>Deactivation</b> of "Ok", "Update" and "Default". |
| Close  | Close com port         | Ctrl+O | Close the current COM port with <b>Activation</b> of "Ok", "Update" and "Default".  |

 Table 3-1 General Operating Elements

Dependent from the actual COM-Port state (open or closed) one of the following both variants is shown:

| Serial Settings<br>Exit Close   Ok Update Default                                      | Serial Settings<br>Exit Open   Ok Update Default                    |
|----------------------------------------------------------------------------------------|---------------------------------------------------------------------|
| Configuration SAFETY230_SERIES                                                         | Configuration Configuration: SAFETY230_SERIES Supported Unit: DS230 |
| Com Ports     COM5       Baud Rate     9600       Settings     7Even1                  | Com Ports COM5                                                      |
|                                                                                        |                                                                     |
| Open COM5: 9600,7Even1 Unit Id: 11                                                     | Close COM5: 9600,7Even1 Unit Id: 11                                 |
| Figure 3-6 COM-Port is open                                                            | Figure 3-7 COM-Port is closed                                       |
| Changes in the settings are <b>disabled</b> Changes in the settings are <b>enabled</b> |                                                                     |

![](_page_26_Picture_6.jpeg)

If a unit is connected, the closing of the COM port will result in a lost connection. A warning "Connection lost..." appears (see chapter <u>2.3.6</u>).

If the COM port is closed additional features are available:

| Buttons | Menu                 |              | Notices                                                                                                    |
|---------|----------------------|--------------|----------------------------------------------------------------------------------------------------|
| Ok      | Ok                   | Ctrl+Shift+O | <b>Transfers</b> the edited COM port settings and closes the configuration window automatically. After closing, the OS6.0 immediately tries to connect a device. |
| Update  | Update com port list | Ctrl+Shift+U | Actualizes the COM port list. In case of a new available<br>COM port at the PC, the list can be actualized by clicking the<br>"Update" button.                   |
| Default | Set default values   | Ctrl+Shift+D | <b>Resets</b> baud rate, settings and unit number back to the factory settings.                                                                                  |

Table 3-2 Operating Elements / Additional Features in case of a closed COM port

#### 3.1.3. Configuration Selection

Temporarily two configurations are accessible:

| # | Name             | Units   | Baud Rate             | Settings       |
|---|------------------|---------|-----------------------|----------------|
| 1 | Default          | Default | 9600,4800,2400,       | 7Even1,7Even2, |
|   |                  |         | 1200,600,19200,38400  | 70dd1,70dd2,   |
|   |                  |         |                       | 7None1,7None2, |
|   |                  |         |                       | 8Even1,80dd1,  |
|   |                  |         |                       | 8None1,8None2  |
| 2 | SAFETY230_SERIES | DS2xx   | 9600,4800,2400,       | 7Even1,7Even2, |
|   |                  |         | 1200,600,19200,38400, | 70dd1,70dd2,   |
|   |                  |         | 56000,57200,          | 7None1,7None2, |
|   |                  |         | 76800,115200          | 8Even1,80dd1,  |
|   |                  |         |                       | 8None1,8None2  |

 Table 3-3 Configuration Selection

If a device is detected at the serial port, the matching configuration is selected automatically and further entered into the corresponding operating elements

![](_page_27_Picture_8.jpeg)

Notice: The DS2xx unit has an extended baud rate range.

#### 3.1.4. Operating Elements

The serial COM port selection as well as its settings are done by the operating elements **Com-Port**, **Baud Rate** and **Settings**. Additionally the **Unit Id** item allows to assign a unit number to the connected device (see table below):

| Configuration Tools | Notices                                                                |
|---------------------|------------------------------------------------------------------------|
| Com Ports COM4      | List of all connected (and activated).<br>COM Ports (COM1, COM4, etc.) |
| Baud Rate 9600 💌    | List of all adjustable baud rates.<br>Default setting: 9600            |
| Settings 7Even 1    | List of all usable serial adjustments.<br>Default setting: 7Even1      |
| Unit Id             | List of all available unit numbers.<br>Default setting: 11             |

Table 3-4 Operating Elements / Configuration Tools

#### 3.1.5. Status Information

All important information about the COM Port are indicated in the status bar (see figure):

![](_page_28_Figure_6.jpeg)

Figure 3-8 Status Bar / COM Port Information

The table below shows the different state variants:

| COM Port State        | Status Bar Info                                         | Notices                      |
|-----------------------|---------------------------------------------------------|------------------------------|
| COM port is open      | Open COM4: 9600, 7Even1 Unit Id: 11                     |                              |
| COM port is closed    | Close COM4: 9600,7Even1 Unit Id: 11                     |                              |
| No COM port available | Down Warning: no com port Unit Id: 11 (message flashes) | A COM port must be installed |

Table 3-5 Status Information / Status Variants

# 4. Editor Tool for Parameter Files

The **File Editor** is a helpful tool, which allows to edit and save parameter files quickly and easily. It can be used selectively as a "stand alone" editor (without a connected unit) or in combination with a unit which is connected by the COM port.

The editor is located on the left half of the screen. The right half shows an OS6.0 window:

![](_page_29_Figure_3.jpeg)

Figure 4-1 File Editor

The editor uses the nowadays common **.xml** format for reading and writing. The former, classic .par format can also be opened.

#### 4.1.1. Opening the Editor

| Stand alone | To start as "stand alone" editor, the menu File -> Open Editor is used. An Open file dialog appears. As source, the current working directory or the last saved directory can be used. |
|-------------|----------------------------------------------------------------------------------------------------|
| Combined    | In combination with a connected unit, the button <b>Unit Save as</b> is used to open the editor. The editor can also be started with a "Connection lost …" state.                      |

 Table 4-1 Opening the Editor

#### 4.1.2. Editor Components

The structure of the editor is very simple (see figure below):

| Editor : Open file DS230 <del>(</del>                                                                                                    |                                                                                                    | <ul> <li>Editor information</li> </ul> |
|----------------------------------------------------------------------------------------------------|----------------------------------------------------------------------------------------------------|----------------------------------------|
| 🚰 File Open 🛛 File Close 🛛 🔚 File Save 🖓 File Save As                                                                                                    | File Print Preview 🗃 File Print 🛛 File Download 🛶                                                                                                    | - Button strip                         |
| E- Ds230Test1.xml<br>File = C:\Users\kk\Desktop\Ds230Test1.xml<br>Date = 18.03.2015 15:27:27<br>UnitFamily = DS230<br>Firmware = DS23001B<br>File information | Active File: Ds230Test1.xml         Name       Value         Image: Main Menu       Image: Sensor 1 Menu         Image: Sensor 2 Menu       Image: Sensor 2 Menu         Image: Sensor 2 Menu       Image: Sensor 2 Menu      < | <ul> <li>List of parameters</li> </ul> |
|                                                                                                    | Operator:     Winter       Comment:     Ds230 test 1                                                                                                    | — Input field                          |

Figure 4-2 Editor Components with a loaded Parameter File

The functions of the different components are described in the following table:

| Component          | Description                                                                                                    |
|--------------------|----------------------------------------------------------------------------------------------------|
| Editor information | Shows short and important information.                                                                                                    |
| Button strip       | List of all available buttons which are used by the editor.                                                                                             |
| File information   | Shows the most important information about the current loaded file.                                                                                     |
| List of parameters | Displays all parameters in the same way as the OS6.0 safety surface. Each parameter can be edited after double-clicking the respective parameter value. |
| Input field        | Field for user entries. Is used during the save process.                                                                                                |

Table 4-2 Editor / Description of the Components

#### 4.1.3. Editor Functionality

| Function                                                | Description                                                                                                    | Supplemental Notices                                                                                                    |
|---------------------------------------------------------|----------------------------------------------------------------------------------------------------|----------------------------------------------------------------------------------------------------|
| File Open                                               | Opens a new data file. The software is<br>able to proceed the former .par as well as<br>the newer <b>.xml</b> format. The selection is<br>made via file extension. | Overwrites the currently opened file in the editor.                                                                                 |
| File Close                                              | Closes the file and editor.                                                                                                    | No saving of the current file.                                                                                                    |
| File Save         Saves to the actual target directory. |                                                                                                    |                                                                                                    |
| File Save As                                            | Saves the current file with a new file-name into a new target directory.                                                                                           | A user name entry and a comment about the file can be left here.                                                                    |
| File Print Preview                                      | Creates a preview of the currently opened file.                                                                                                    | Only usable with an installed printer!                                                                                              |
| Print                                                   | The opened file will be printed out.                                                                                                    | Only usable with an installed printer!                                                                                              |
| <b>File Download</b><br>(see also 2.4.4)                | Copies the actual file into the OS6.0 window in order to transmit it to the connected unit.                                                                        | Only usable with a connected target<br>unit. The editor-file has to be<br>compatible with the parameter data of<br>the target unit. |

 Table 4-3 Functionality of the Editor

#### 4.1.4. Compatibility Requirements for the File Download

In order to ensure the compatibility between editor and a loaded parameter-set of a connected target unit, the following requirements must be fulfilled:

#### ✓ Operating state DS2xx:

The connected DS2xx unit must run in the **Programming Mode** (see also chapter 2.3.1 "Info field").

#### ✓ Unit family:

The first five characters of the unit family and the loaded parameter-set must be identically. The characters are not case-sensitive.

#### ✓ Firmware:

#### a.) Standard Firmware:

The first seven characters of the firmware and the loaded parameter-set must be identically. The characters are not case-sensitive.

#### ✓ b.) Special Firmware:

All characters of the firmware, editor file and loaded parameter-set must be identically.

### 4.2. Data Exchange between File-Editor and OS6.0 Window

#### 4.2.1. File Editor → OS6.0 Window

In case of unfulfilled compatibility requirements the **File-Download** button is grayed-out automatically (see example below):

![](_page_32_Figure_0.jpeg)

Figure 4-3 Example "DS2xx unit is not in the Programming Mode"

In case of fulfilled compatibility requirements, all editor parameters will be transmitted to the OS6.0 window, as soon the **Download File** button is pressed. The parameters of the OS6.0 window will then be completely overwritten and automatically highlighted in red.

| №  05 6.0 [0.9.16.2]                                                                                                    |                                                                                                    |                                                                |
|----------------------------------------------------------------------------------------------------|----------------------------------------------------------------------------------------------------|----------------------------------------------------------------|
| File Com Monitoring Tools Help                                                                                                    |                                                                                                    |                                                                |
| Editor : Open file DS230                                                                                                    | Unit : DS230/DS23001B/Assembly Option: 230 - 0                                                                                                    | Online                                                         |
| 🚰 File Open File Close 🛛 🔄 File Save File Save As 🛛 File Print Preview 🚑 File Print 🖉 File Download                                                                                                    | Read All 🛛 🚧 Transmit Change 📑 Transmit All                                                                                                    | Store EEProm                                                   |
| Ds230Test1.xml     File = C:1Templ0s230Test1.xml     Date = 18.03.2015 15:27:27     Unit <sup>2</sup> amily = DS230     Firmware = DS23001B     Arrive File: Ds230Test1.xml     Name     Value     Sensor 1 Menu     Sensor 1 Menu     Sensor 2 Menu     Sensor 2 Menu     Sensor 1 Menu     Sensor 1 Menu     Sensor 2 Menu     Sensor 2 Menu     Sensor 2 Menu     Sensor 1 Menu     Sensor 1 Menu     Sensor 1 Menu     Sensor 2 Menu     Sensor 2 Menu     Se | Name     Value       P State     Programming Mode       D Description     Programming is active. (For startin       Notes     The changing of the parameters is         Parameters       Name     Value <ul> <li>Operational Mode</li> <li>Operational Mode</li> <li>Samping Time</li> <li>O,001</li> <li>Wait Time</li> <li>O,001</li> <li>Write Time</li> <li>O,000</li> <li>Dir, K-Value</li> <li>O,000</li> <li>Dir, K-Value</li> <li>O,000</li> <li>Dir, K-Value</li> <li>O,000</li> <li>Dir, K-Value</li> <li>O,000</li> <li>Dir, K-Value</li> <li>O,000</li> <li>Dir, K-Value</li> <li>O,000</li> <li>Dir, K-Value</li> <li>O,000</li> <li>Dir, K-Value</li> <li>O,000</li> <li>Dir, K-Value</li> <li>O,000</li> <li>Dir, K-Value</li> <li>Sensor 1 Meru</li> <li>Sensor 2 Meru</li> <li>Berselect Meru</li> <li>Sensor 1 Meru</li> <li>Sensid Meru</li> <li>Sensid Meru</li> <li>Sensi</li></ul> | g the Normal Operation the di switch S1.3 must b<br>s allowed. |
| Open ActuelSetting - COM5: 9600, 7Even Unit Id: 11                                                                                                    | J La Analog Start 0.0                                                                                                    |                                                                |

Figure 4-4 Transmit Parameters via "Download File"

Now all new parameters can be transmitted to the target unit.

#### 4.2.2. File Editor ← OS6.0 Window

A data transfer from the OS6.0 window into the editor surface is always possible. As shown in the following table, there are two possibilities to do so:

| Possibility 1                                                                                                    | Possibility 2                                                                                                    |
|----------------------------------------------------------------------------------------------------|----------------------------------------------------------------------------------------------------|
| Active by using the <b>Unit Save As</b> button                                                                                                    | Passive because <b>Connection lost</b> is detected                                                                                    |
|                                                                                                    | With a lost connection between the OS6.0 surface and the target unit the exception <b>Connection lost</b> is activated automatically. |
|                                                                                                    | The following pop-up warning appears:                                                                                                 |
|                                                                                                    | Connection lost                                                                                                    |
|                                                                                                    | Do you want to save the parameters?                                                                                                   |
|                                                                                                    | Yes No                                                                                                    |
|                                                                                                    | Figure: "Connection lost" warning                                                                                                    |
| If pressing the Unit Save As button                                                                                                    | If pressing the <b>Yes</b> button                                                                                                    |
| the editor input field op                                                                                                    | ens left beside the OS6.0 field.                                                                                                    |
| No File         Image: Description of the Close         Image: Description of the Close         Image: Descrintere         Image | e As File Print Preview Pfile Print   File Download                                                                                   |

Table 4-4 File Editor / OS6.0 Window

| <ul> <li>The input field has two optional parameters:</li> <li>1. Operator (to enter a user name)</li> <li>2. Comment (to leave an arbitrary comment).</li> <li>After pressing the Unit Save buttons</li> </ul> | No data file loaded.         : @File Open File Close   File Save File Save As   File Print Preview @File Print           Operator:       winter         Comment:       DS230 test 1                                                                                                    |
|----------------------------------------------------------------------------------------------------|----------------------------------------------------------------------------------------------------|
| a <b>Save File</b> dialog opens.<br>The saving process is done in the classical way.                                                                                                    | Sove that information     X       Organize < Computer - Local Dick (C:) - Temp - • • • • • • • • • • • • • • • • • •                                                                                                    |
| After saving, all parameters<br>are shown in the file editor.                                                                                                    | Editor : Open file DS230         Image: Series Construction of the series of the series of the seri |

Table 4-5 Continuation - File Editor / OS6.0 Window

# 5. Appendix

### 5.1. Literature

[1] User manual of DS2xx, 236, 240, 246 (download on www.motrona.com)

## 5.2. Special Cases

| # | Special Case            | Notice                                                                                                    |
|---|-------------------------|----------------------------------------------------------------------------------------------------|
| 1 | Parameter <b>Unitld</b> | Only specific values are allowed for this parameter.<br>Detailed information can be found in the DS2xx user manual [1]. |

 Table 5-1
 Special Cases

### 5.3. System Requirements

| Operating System | Windows 7 (all versions)                                                                                                    |
|------------------|----------------------------------------------------------------------------------------------------|
| Hardware*        | <ul> <li>1-GHz processor or higher with 32 bit (x86) or 64 bit (x64)</li> <li>1 GB RAM (32-Bit) or 2 GB RAM (64 bit)</li> <li>Available Storage: <ul> <li>16 GB for 32-Bit</li> <li>20 GB for 64-Bit</li> </ul> </li> <li>DirectX 9 Graphic-Engine with WDDM 1.0 driver or higher</li> <li>Serial Device (classic COM Port or RS232ViaUsb adapter)</li> </ul> |

 Table 5-2
 System Requirements

## 5.4. Image Directory

| Figure 2-2 Overview "OS6.0 Safety Mode / Dependencies of the different components       7         Figure 2-3 Info-Field State "Programming Mode"       8         Figure 2-4 Parameter list / Programming Mode.       9         Figure 2-5 Parameter list "disabled"       9         Figure 2-6 Input Component.       14         Figure 2-7 Status Component.       15         Figure 2-8 Monitor / DS2xx Errors.       16         Figure 2-9 Monitor / DS2xx Frequency.       17         Figure 2-10 Monitor / DS2xx Frequency Calibration       18         Figure 2-11 Monitor / DS2xx Monitor - Overview.       19         Figure 2-12 Monitor / DS2xx Monitor / Popup-Menu and Control Buttons.       20         Figure 2-13 Monitor / DS2xx Monitor / Monitor Offline       21         Figure 2-14 Page List / DS2xx Monitor / Monitor Online       22         Figure 2-15 Monitor / DS2xx Monitor / Monitor Online       22         Figure 3-15 Connection" Warning       24         Figure 3-2 Serial DS2xx Configuration       25         Figure 3-3 Serial Configuration for Standard Units       25         Figure 3-4 Overview / Serial Configuration Tool       26         Figure 3-5 Operation Menu       26         Figure 3-6 COM-Port is closed       27         Figure 3-7 COM-Port is closed       27 | Figure 2-1 Overview "OS6.0 Safety Mode"                                           | 5  |
|----------------------------------------------------------------------------------------------------|-----------------------------------------------------------------------------------|----|
| Figure 2-3 Info-Field State "Programming Mode"8Figure 2-4 Parameter list / Programming Mode9Figure 2-5 Parameter list "disabled"9Figure 2-6 Input Component14Figure 2-7 Status Component15Figure 2-8 Monitor / DS2xx Errors16Figure 2-9 Monitor / DS2xx Frequency17Figure 2-10 Monitor / DS2xx Frequency Calibration18Figure 2-11 Monitor / DS2xx Konitor - Overview19Figure 2-13 Monitor / DS2xx Monitor / Page Selection by Parameter20Figure 2-14 Page List / DS2xx Monitor / Monitor Offline21Figure 2-15 Monitor / DS2xx Monitor / Monitor Offline22Figure 2-16 Page List / DS2xx Monitor / Monitor Online22Figure 2-17 "Lost Connection" Warning24Figure 3-3 Serial Configuration25Figure 3-4 Overview / Serial Configuration25Figure 3-5 Operation Menu26Figure 3-6 COM-Port is closed27Figure 3-7 COM-Port is closed27Figure 3-7 COM-Port is closed27Figure 4-1 File Editor30Figure 4-2 Editor Components with a loaded Parameter File31Figure 4-3 Example "DS2xx unit is not in the Programming Mode"33Figure 4-4 Transmit Parameters via "Download File"33                                                                                                    | Figure 2-2 Overview "OS6.0 Safety Mode / Dependencies of the different components | 7  |
| Figure 2-4 Parameter list / Programming Mode9Figure 2-5 Parameter list "disabled"9Figure 2-6 Input Component14Figure 2-7 Status Component15Figure 2-8 Monitor / DS2xx Errors16Figure 2-9 Monitor / DS2xx Frequency17Figure 2-9 Monitor / DS2xx Frequency Calibration18Figure 2-10 Monitor / DS2xx Monitor - Overview19Figure 2-11 Monitor / DS2xx Monitor / Poup-Menu and Control Buttons20Figure 2-13 Monitor / DS2xx Monitor / Poup-Menu and Control Buttons20Figure 2-13 Monitor / DS2xx Monitor / Monitor Offline21Figure 2-15 Monitor / DS2xx Monitor / Monitor Offline22Figure 2-16 Page List / DS2xx Monitor / Monitor Online22Figure 2-17 "Lost Connection" Warning24Figure 3-1 Start Menu for Serial Configuration25Figure 3-2 Serial DS2xx Configuration Tool25Figure 3-3 Serial Configuration for Standard Units25Figure 3-4 Overview / Serial Configuration Tool26Figure 3-5 Operation Menu26Figure 3-7 COM-Port is closed27Figure 3-8 Status Bar / COM Port Information29Figure 4-1 File Editor30Figure 4-2 Editor Components with a loaded Parameter File31Figure 4-4 Transmit Parameters via "Download File"33Figure 4-4 Transmit Parameters via "Download File"33                                                                                                    | Figure 2-3 Info-Field State "Programming Mode"                                    | 8  |
| Figure 2-5 Parameter list "disabled"9Figure 2-6 Input Component14Figure 2-7 Status Component15Figure 2-7 Status Component15Figure 2-9 Monitor / DS2xx Errors16Figure 2-9 Monitor / DS2xx Frequency Calibration18Figure 2-10 Monitor / DS2xx Frequency Calibration18Figure 2-11 Monitor / DS2xx Monitor - Overview19Figure 2-12 Monitor / DS2xx Monitor / Popup-Menu and Control Buttons20Figure 2-13 Monitor / DS2xx Monitor / Page Selection by Parameter20Figure 2-14 Page List / DS2xx Monitor / Monitor Offline21Figure 2-15 Monitor / DS2xx Monitor / Monitor Online22Figure 2-16 Page List / DS2xx Monitor / Editing Mode23Figure 3-1 Start Menu for Serial Configuration25Figure 3-2 Serial DS2xx Configuration25Figure 3-3 Serial Configuration for Standard Units25Figure 3-4 Overview / Serial Configuration Tool26Figure 3-5 Operation Menu26Figure 3-7 COM-Port is closed27Figure 3-8 Status Bar / COM Port Information29Figure 4-4 Transmit Parameters via "Download File"33Figure 4-4 Transmit Parameters via "Download File"33                                                                                                    | Figure 2-4 Parameter list / Programming Mode                                      | 9  |
| Figure 2-6 Input Component14Figure 2-7 Status Component15Figure 2-8 Monitor / DS2xx Errors16Figure 2-9 Monitor / DS2xx Frequency17Figure 2-9 Monitor / DS2xx Frequency Calibration18Figure 2-10 Monitor / DS2xx Kerquency Calibration18Figure 2-11 Monitor / DS2xx Monitor - Overview19Figure 2-12 Monitor / DS2xx Monitor / Popup-Menu and Control Buttons20Figure 2-13 Monitor / DS2xx Monitor / Page Selection by Parameter20Figure 2-14 Page List / DS2xx Monitor / Monitor Offline21Figure 2-15 Monitor / DS2xx Monitor / Monitor Online22Figure 2-16 Page List / DS2xx Monitor / Monitor Online23Figure 3-1 Start Menu for Serial Configuration25Figure 3-2 Serial DS2xx Configuration25Figure 3-3 Serial Configuration for Standard Units25Figure 3-4 Overview / Serial Configuration Tool26Figure 3-5 Operation Menu26Figure 3-7 COM-Port is closed27Figure 3-8 Status Bar / COM Port Information29Figure 4-1 File Editor30Figure 4-2 Editor Components with a loaded Parameter File31Figure 4-3 Example "DS2xx unit is not in the Programming Mode"33Figure 4-4 Transmit Parameters via "Download File"33                                                                                                    | Figure 2-5 Parameter list "disabled"                                              | 9  |
| Figure 2-7 Status Component15Figure 2-8 Monitor / DS2xx Errors16Figure 2-9 Monitor / DS2xx Frequency17Figure 2-10 Monitor / DS2xx Frequency Calibration18Figure 2-11 Monitor / DS2xx Monitor - Overview19Figure 2-12 Monitor / DS2xx Monitor / Popup-Menu and Control Buttons20Figure 2-13 Monitor / DS2xx Monitor / Page Selection by Parameter20Figure 2-14 Page List / DS2xx Monitor / Monitor Offline21Figure 2-15 Monitor / DS2xx Monitor / Monitor Online22Figure 2-16 Page List / DS2xx Monitor / Monitor Online23Figure 2-17 "Lost Connection" Warning24Figure 3-1 Start Menu for Serial Configuration25Figure 3-2 Serial DS2xx Configuration25Figure 3-3 Serial Configuration for Standard Units25Figure 3-5 Operation Menu26Figure 3-7 COM-Port is closed27Figure 3-8 Status Bar / COM Port Information29Figure 4-1 File Editor30Figure 4-2 Editor Components with a loaded Parameter File31Figure 4-4 Transmit Parameters via "Download File"33                                                                                                    | Figure 2-6 Input Component                                                        | 14 |
| Figure 2-8 Monitor / DS2xx Errors16Figure 2-9 Monitor / DS2xx Frequency17Figure 2-10 Monitor / DS2xx Frequency Calibration18Figure 2-11 Monitor / DS2xx Monitor - Overview19Figure 2-12 Monitor / DS2xx Monitor / Popup-Menu and Control Buttons20Figure 2-13 Monitor / DS2xx Monitor / Page Selection by Parameter20Figure 2-14 Page List / DS2xx Monitor / Monitor Offline21Figure 2-15 Monitor / DS2xx Monitor / Monitor Online22Figure 2-16 Page List / DS2xx Monitor / Editing Mode23Figure 3-16 Start Menu for Serial Configuration25Figure 3-2 Serial DS2xx Configuration25Figure 3-3 Serial Configuration for Standard Units25Figure 3-4 Overview / Serial Configuration Tool26Figure 3-7 COM-Port is open27Figure 3-8 Status Bar / COM Port Information29Figure 4-1 File Editor30Figure 4-2 Editor Components with a loaded Parameter File31Figure 4-4 Transmit Parameters via "Download File"33                                                                                                    | Figure 2-7 Status Component                                                       | 15 |
| Figure 2-9 Monitor / DS2xx Frequency17Figure 2-10 Monitor / DS2xx Frequency Calibration18Figure 2-11 Monitor / DS2xx Monitor - Overview19Figure 2-12 Monitor / DS2xx Monitor / Popup-Menu and Control Buttons20Figure 2-13 Monitor / DS2xx Monitor / Page Selection by Parameter20Figure 2-14 Page List / DS2xx Monitor / Monitor Offline21Figure 2-15 Monitor / DS2xx Monitor / Monitor Online22Figure 2-16 Page List / DS2xx Monitor / Editing Mode23Figure 3-16 Page List / DS2xx Monitor / Editing Mode23Figure 3-17 "Lost Connection" Warning24Figure 3-2 Serial DS2xx Configuration25Figure 3-3 Serial Configuration for Standard Units25Figure 3-4 Overview / Serial Configuration Tool26Figure 3-5 Operation Menu26Figure 3-7 COM-Port is open27Figure 3-8 Status Bar / COM Port Information29Figure 4-1 File Editor30Figure 4-2 Editor Components with a loaded Parameter File31Figure 4-4 Transmit Parameters via "Download File"33                                                                                                    | Figure 2-8 Monitor / DS2xx Errors                                                 | 16 |
| Figure 2-10 Monitor / DS2xx Frequency Calibration18Figure 2-11 Monitor / DS2xx Monitor - Overview19Figure 2-12 Monitor / DS2xx Monitor / Popp-Menu and Control Buttons20Figure 2-13 Monitor / DS2xx Monitor / Page Selection by Parameter20Figure 2-14 Page List / DS2xx Monitor / Monitor Offline21Figure 2-15 Monitor / DS2xx Monitor / Monitor Online22Figure 2-16 Page List / DS2xx Monitor / Monitor Online22Figure 2-17 "Lost Connection" Warning24Figure 3-1 Start Menu for Serial Configuration25Figure 3-2 Serial DS2xx Configuration25Figure 3-3 Serial Configuration for Standard Units25Figure 3-5 Operation Menu26Figure 3-7 COM-Port is closed27Figure 3-7 COM-Port is closed27Figure 4-1 File Editor30Figure 4-2 Editor Components with a loaded Parameter File31Figure 4-3 Example "DS2xx unit is not in the Programming Mode"33Figure 4-4 Transmit Parameters via "Download File"33                                                                                                    | Figure 2-9 Monitor / DS2xx Frequency                                              | 17 |
| Figure 2-11 Monitor / DS2xx Monitor - Overview.19Figure 2-12 Monitor / DS2xx Monitor / Popup-Menu and Control Buttons.20Figure 2-13 Monitor / DS2xx Monitor / Page Selection by Parameter20Figure 2-14 Page List / DS2xx Monitor / Monitor Offline21Figure 2-15 Monitor / DS2xx Monitor / Monitor Online22Figure 2-16 Page List / DS2xx Monitor / Editing Mode23Figure 2-17 "Lost Connection" Warning24Figure 3-1 Start Menu for Serial Configuration25Figure 3-2 Serial DS2xx Configuration25Figure 3-3 Serial Configuration for Standard Units25Figure 3-4 Overview / Serial Configuration Tool26Figure 3-5 Operation Menu26Figure 3-7 COM-Port is open27Figure 3-8 Status Bar / COM Port Information29Figure 4-1 File Editor30Figure 4-2 Editor Components with a loaded Parameter File31Figure 4-3 Example "DS2xx unit is not in the Programming Mode"33Figure 4-4 Transmit Parameters via "Download File"33                                                                                                    | Figure 2-10 Monitor / DS2xx Frequency Calibration                                 | 18 |
| Figure 2-12 Monitor / DS2xx Monitor / Popup-Menu and Control Buttons.20Figure 2-13 Monitor / DS2xx Monitor / Page Selection by Parameter20Figure 2-14 Page List / DS2xx Monitor / Monitor Offline21Figure 2-15 Monitor / DS2xx Monitor / Monitor Online22Figure 2-16 Page List / DS2xx Monitor / Editing Mode23Figure 2-17 "Lost Connection" Warning24Figure 3-1 Start Menu for Serial Configuration25Figure 3-2 Serial DS2xx Configuration25Figure 3-3 Serial Configuration for Standard Units25Figure 3-4 Overview / Serial Configuration Tool26Figure 3-5 Operation Menu26Figure 3-6 COM-Port is closed27Figure 3-7 COM-Port is closed27Figure 4-1 File Editor30Figure 4-2 Editor Components with a loaded Parameter File31Figure 4-3 Example "DS2xx unit is not in the Programming Mode"33Figure 4-4 Transmit Parameters via "Download File"33                                                                                                    | Figure 2-11 Monitor / DS2xx Monitor - Overview                                    | 19 |
| Figure 2-13 Monitor / DS2xx Monitor / Page Selection by Parameter20Figure 2-14 Page List / DS2xx Monitor / Monitor Offline21Figure 2-15 Monitor / DS2xx Monitor / Monitor Online22Figure 2-16 Page List / DS2xx Monitor / Editing Mode23Figure 2-17 "Lost Connection" Warning24Figure 3-1 Start Menu for Serial Configuration25Figure 3-2 Serial DS2xx Configuration25Figure 3-3 Serial Configuration for Standard Units25Figure 3-4 Overview / Serial Configuration Tool26Figure 3-5 Operation Menu26Figure 3-6 COM-Port is open27Figure 3-7 COM-Port is closed27Figure 4-1 File Editor30Figure 4-2 Editor Components with a loaded Parameter File31Figure 4-3 Example "DS2xx unit is not in the Programming Mode"33Figure 4-4 Transmit Parameters via "Download File"33                                                                                                    | Figure 2-12 Monitor / DS2xx Monitor / Popup-Menu and Control Buttons              | 20 |
| Figure 2-14 Page List / DS2xx Monitor / Monitor Offline21Figure 2-15 Monitor / DS2xx Monitor / Monitor Online22Figure 2-16 Page List / DS2xx Monitor / Editing Mode23Figure 2-17 "Lost Connection" Warning24Figure 3-1 Start Menu for Serial Configuration25Figure 3-2 Serial DS2xx Configuration25Figure 3-3 Serial Configuration for Standard Units25Figure 3-4 Overview / Serial Configuration Tool26Figure 3-5 Operation Menu26Figure 3-6 COM-Port is open27Figure 3-7 COM-Port is closed27Figure 3-8 Status Bar / COM Port Information29Figure 4-1 File Editor30Figure 4-2 Editor Components with a loaded Parameter File31Figure 4-3 Example "DS2xx unit is not in the Programming Mode"33Figure 4-4 Transmit Parameters via "Download File"33                                                                                                    | Figure 2-13 Monitor / DS2xx Monitor / Page Selection by Parameter                 | 20 |
| Figure 2-15 Monitor / DS2xx Monitor / Monitor Online22Figure 2-16 Page List / DS2xx Monitor / Editing Mode23Figure 2-17 "Lost Connection" Warning24Figure 3-1 Start Menu for Serial Configuration25Figure 3-2 Serial DS2xx Configuration for Standard Units25Figure 3-3 Serial Configuration for Standard Units25Figure 3-4 Overview / Serial Configuration Tool26Figure 3-5 Operation Menu26Figure 3-6 COM-Port is open27Figure 3-7 COM-Port is closed27Figure 3-8 Status Bar / COM Port Information29Figure 4-1 File Editor30Figure 4-2 Editor Components with a loaded Parameter File31Figure 4-3 Example "DS2xx unit is not in the Programming Mode"33Figure 4-4 Transmit Parameters via "Download File"33                                                                                                    | Figure 2-14 Page List / DS2xx Monitor / Monitor Offline                           | 21 |
| Figure 2-16 Page List / DS2xx Monitor / Editing Mode23Figure 2-17 "Lost Connection" Warning24Figure 3-1 Start Menu for Serial Configuration25Figure 3-2 Serial DS2xx Configuration25Figure 3-3 Serial Configuration for Standard Units25Figure 3-4 Overview / Serial Configuration Tool26Figure 3-5 Operation Menu26Figure 3-6 COM-Port is open27Figure 3-7 COM-Port is closed27Figure 3-8 Status Bar / COM Port Information29Figure 4-1 File Editor30Figure 4-2 Editor Components with a loaded Parameter File31Figure 4-4 Transmit Parameters via "Download File"33                                                                                                    | Figure 2-15 Monitor / DS2xx Monitor / Monitor Online                              | 22 |
| Figure 2-17 "Lost Connection" Warning24Figure 3-1 Start Menu for Serial Configuration25Figure 3-2 Serial DS2xx Configuration25Figure 3-3 Serial Configuration for Standard Units25Figure 3-4 Overview / Serial Configuration Tool26Figure 3-5 Operation Menu26Figure 3-6 COM-Port is open27Figure 3-7 COM-Port is closed27Figure 3-8 Status Bar / COM Port Information29Figure 4-1 File Editor30Figure 4-2 Editor Components with a loaded Parameter File31Figure 4-3 Example "DS2xx unit is not in the Programming Mode"33Figure 4-4 Transmit Parameters via "Download File"33                                                                                                    | Figure 2-16 Page List / DS2xx Monitor / Editing Mode                              | 23 |
| Figure 3-1 Start Menu for Serial Configuration25Figure 3-2 Serial DS2xx Configuration25Figure 3-3 Serial Configuration for Standard Units25Figure 3-4 Overview / Serial Configuration Tool26Figure 3-5 Operation Menu26Figure 3-6 COM-Port is open27Figure 3-7 COM-Port is closed27Figure 3-8 Status Bar / COM Port Information29Figure 4-1 File Editor30Figure 4-2 Editor Components with a loaded Parameter File31Figure 4-3 Example "DS2xx unit is not in the Programming Mode"33Figure 4-4 Transmit Parameters via "Download File"33                                                                                                    | Figure 2-17 "Lost Connection" Warning                                             | 24 |
| Figure 3-2 Serial DS2xx Configuration25Figure 3-3 Serial Configuration for Standard Units25Figure 3-4 Overview / Serial Configuration Tool26Figure 3-5 Operation Menu26Figure 3-6 COM-Port is open27Figure 3-7 COM-Port is closed27Figure 3-8 Status Bar / COM Port Information29Figure 4-1 File Editor30Figure 4-2 Editor Components with a loaded Parameter File31Figure 4-3 Example "DS2xx unit is not in the Programming Mode"33Figure 4-4 Transmit Parameters via "Download File"33                                                                                                    | Figure 3-1 Start Menu for Serial Configuration                                    | 25 |
| Figure 3-3 Serial Configuration for Standard Units25Figure 3-4 Overview / Serial Configuration Tool26Figure 3-5 Operation Menu26Figure 3-6 COM-Port is open27Figure 3-7 COM-Port is closed27Figure 3-8 Status Bar / COM Port Information29Figure 4-1 File Editor30Figure 4-2 Editor Components with a loaded Parameter File31Figure 4-3 Example "DS2xx unit is not in the Programming Mode"33Figure 4-4 Transmit Parameters via "Download File"33                                                                                                    | Figure 3-2 Serial DS2xx Configuration                                             | 25 |
| Figure 3-4 Overview / Serial Configuration Tool26Figure 3-5 Operation Menu26Figure 3-6 COM-Port is open27Figure 3-7 COM-Port is closed27Figure 3-8 Status Bar / COM Port Information29Figure 4-1 File Editor30Figure 4-2 Editor Components with a loaded Parameter File31Figure 4-3 Example "DS2xx unit is not in the Programming Mode"33Figure 4-4 Transmit Parameters via "Download File"33                                                                                                    | Figure 3-3 Serial Configuration for Standard Units                                | 25 |
| Figure 3-5 Operation Menu26Figure 3-6 COM-Port is open27Figure 3-7 COM-Port is closed27Figure 3-8 Status Bar / COM Port Information29Figure 4-1 File Editor30Figure 4-2 Editor Components with a loaded Parameter File31Figure 4-3 Example "DS2xx unit is not in the Programming Mode"33Figure 4-4 Transmit Parameters via "Download File"33                                                                                                    | Figure 3-4 Overview / Serial Configuration Tool                                   | 26 |
| Figure 3-6 COM-Port is open27Figure 3-7 COM-Port is closed27Figure 3-8 Status Bar / COM Port Information29Figure 4-1 File Editor30Figure 4-2 Editor Components with a loaded Parameter File31Figure 4-3 Example "DS2xx unit is not in the Programming Mode"33Figure 4-4 Transmit Parameters via "Download File"33                                                                                                    | Figure 3-5 Operation Menu                                                         | 26 |
| Figure 3-7 COM-Port is closed27Figure 3-8 Status Bar / COM Port Information29Figure 4-1 File Editor30Figure 4-2 Editor Components with a loaded Parameter File31Figure 4-3 Example "DS2xx unit is not in the Programming Mode"33Figure 4-4 Transmit Parameters via "Download File"33                                                                                                    | Figure 3-6 COM-Port is open                                                       | 27 |
| Figure 3-8 Status Bar / COM Port Information29Figure 4-1 File Editor30Figure 4-2 Editor Components with a loaded Parameter File31Figure 4-3 Example "DS2xx unit is not in the Programming Mode"33Figure 4-4 Transmit Parameters via "Download File"33                                                                                                    | Figure 3-7 COM-Port is closed                                                     | 27 |
| Figure 4-1 File Editor30Figure 4-2 Editor Components with a loaded Parameter File31Figure 4-3 Example "DS2xx unit is not in the Programming Mode"33Figure 4-4 Transmit Parameters via "Download File"33                                                                                                    | Figure 3-8 Status Bar / COM Port Information                                      | 29 |
| Figure 4-2 Editor Components with a loaded Parameter File31Figure 4-3 Example "DS2xx unit is not in the Programming Mode"33Figure 4-4 Transmit Parameters via "Download File"33                                                                                                    | Figure 4-1 File Editor                                                            | 30 |
| Figure 4-3 Example "DS2xx unit is not in the Programming Mode"                                                                                                    | Figure 4-2 Editor Components with a loaded Parameter File                         | 31 |
| Figure 4-4 Transmit Parameters via "Download File"                                                                                                    | Figure 4-3 Example "DS2xx unit is not in the Programming Mode"                    | 33 |
|                                                                                                    | Figure 4-4 Transmit Parameters via "Download File"                                | 33 |

## 5.5. Table Directory

| Table 2-1 Info Field / Indication of Operating States                            | 8  |
|----------------------------------------------------------------------------------|----|
| Table 2-2 Info Field/ Error State Indication                                     | 9  |
| Table 2-3 Read All                                                               | 11 |
| Table 2-4 Transmit All                                                           | 12 |
| Table 2-5 Transmit Change                                                        | 12 |
| Table 2-6 Save Parameters to the EEProm                                          | 13 |
| Table 2-7 Save Parameters as File                                                | 13 |
| Table 2-8 Input Component/ Input States                                          | 14 |
| Table 2-9 Status Component / Entry States                                        | 15 |
| Table 2-10 Monitor / Display Element for Monitor Selection                       |    |
| Table 2-11 Monitor / DS2xx Errors – Error Identification                         | 17 |
| Table 2-12 Monitor / DS2xx Frequency - Calibration Conditions                    |    |
| Table 2-13 Overview / DS2xx Monitor                                              | 19 |
| Table 2-14 Monitor Field / Columns                                               | 21 |
| Table 2-15 Monitor Field / Switching to the other Modes                          | 21 |
| Table 2-16 Monitor Field / Display Formats                                       |    |
| Table 2-17 Switching to "Monitor Offline"                                        | 23 |
| Table 2-18 Monitor Field / Meanings                                              | 23 |
| Table 2-19 Mode Switchover                                                       | 24 |
| Table 2-20 Options in Case of a Lost Connection                                  | 24 |
| Table 2-21 General Operating Elements                                            | 27 |
| Table 2-22 Operating Elements / Additional Features in case of a closed COM port |    |
| Table 2-23 Configuration Selection                                               |    |
| Table 2-24 Operating Elements / Configuration Tools                              |    |
| Table 2-25 Status Information / Status Variants                                  |    |
| Table 2-26 Opening the Editor                                                    |    |
| Table 2-27 Editor / Description of the Components                                |    |
| Table 2-28 Functionality of the Editor                                           |    |
| Table 2-29 File Editor / OS6.0 Window                                            |    |
| Table 2-30 Continuation - File Editor / OS6.0 Window                             | 35 |
| Table 3-1 Special Cases                                                          |    |
| Table 3-2 System Requirements                                                    |    |
|                                                                                  |    |